## DAFTAR GAMBAR

| Gambar II.1 Tampilan jendela kerja Adobe Flash CS6             | 9    |
|----------------------------------------------------------------|------|
| Gambar II.2 Tampilan jendela ActionScript Adobe Flash CS6      | . 10 |
| Gambar II.3 Tampilan jendela Tabulasi Dokumen Adobe Flash CS6  | . 11 |
| Gambar II.4 Tampilan jendela Batang Menu Adobe Flash CS6       | . 11 |
| Gambar II.5 Tampilan jendela Scale View Adobe Flash CS6        | . 12 |
| Gambar II.6 Tampilan jendela Motion Presets Adobe Flash CS6    | . 12 |
| Gambar II.7 Tampilan jendela Info Adobe Flash CS6              | . 13 |
| Gambar II.8 Tampilan jendela Swatches Adobe Flash CS6          | . 13 |
| Gambar II.9 Tampilan jendela Color Adobe Flash CS6             | . 14 |
| Gambar II.10 Tampilan jendela Workpaces Adobe Flash CS6        | . 14 |
| Gambar II.11 Tampilan jendela Propertis Adobe Flash CS6        | . 15 |
| Gambar II.12 Tampilan jendela Timeline Adobe Flash CS6         | . 15 |
| Gambar II.13 Tampilan jendela Compiler Errors Adobe Flash CS6  | . 16 |
| Gambar II.14 Tampilan jendela Motion Editor Adobe Flash CS6    | . 16 |
| Gambar II.15 Tampilan jendela Code Snippets Adobe Flash CS6    | . 17 |
| Gambar II.16 Tampilan jendela Transform Adobe Flash CS6        | . 17 |
| Gambar II.17 Tampilan jendela Components Adobe Flash CS6       | . 18 |
| Gambar II.18 Tampilan jendela Align Adobe Flash CS6            | . 18 |
| Gambar II.19 Tampilan jendela Library Adobe Flash CS6          | . 19 |
| Gambar II.20 Tampilan jendela Panel Tols Adobe Flash CS6       | . 19 |
| Gambar III.1 Alur Utama Animasi Pengenalan Budaya Jawa Barat   | 23   |
| Gambar III.2 Tampilan halaman Loading                          | . 30 |
| Gambar III.3 Tampilan halaman menu utama                       | . 31 |
| Gambar III.4 Tampilan halaman menu belajar                     | . 31 |
| Gambar III.5 Tampilan halaman menu seni dan budaya             | 32   |
| Gambar III.6 Tampilan halaman menu awal latihan                | 32   |
| Gambar III.7 Tampilan halaman menu soal latihan                | 33   |
| Gambar III.8 Tampilan halaman menu sejarah                     | . 33 |
| Gambar III.9 Tampilan halaman menu Dongeng                     | 34   |
| Gambar III.10 Tampilan halaman info aplikasi                   | 34   |
| Gambar III.11 Tampilan halaman keluar                          | . 35 |
| Gambar III.12 Tampilan Grafik Kuesioner Untuk Siswa Kelas 4 SD | . 40 |
|                                                                |      |